Prima di iniziare:

- Scarica il modulo di screening: non spaventarti, è brutto, ma buono!
- Scarica le condizioni d'obbligo: *ti serviranno per compilare la sezione 3.3 del modulo*
- Apri il Geoportale delle Regione Piemonte a questa pagina: <u>https://www.geoportale.piemonte.it/visregpigo/</u>

Adesso hai tutto sotto mano, puoi iniziare la compilazione seguendo passo passo le istruzioni!

1. Apri il modulo di screening su Word

**2.** Pagina 2 - Inserisci i dati del proponente *(sì, sei tu il proponente)* nella sezione "DATI SOGGETTO PROPONENTE"

| FORMAT SCREENING DI VINCA<br>per Progetti/Interventi/Attività |                                                    |  |  |  |
|---------------------------------------------------------------|----------------------------------------------------|--|--|--|
| DATI SOGGETTO PROPONENTE                                      |                                                    |  |  |  |
| nome cognome / denominazione                                  | 2                                                  |  |  |  |
| Codice Fiscale                                                |                                                    |  |  |  |
| residenza                                                     |                                                    |  |  |  |
| telefono/fax                                                  | e-mail - PEC                                       |  |  |  |
| DATI SOGGETTO REDATTORE SE                                    | DIVERSO DAL PROPONENTE (professionista incaricato) |  |  |  |
| nome cognome / denominazione                                  | 2                                                  |  |  |  |
| Codice Fiscale/P.IVA                                          |                                                    |  |  |  |
| recapito professionale                                        |                                                    |  |  |  |
| telefono/fax                                                  | e-mail - PEC                                       |  |  |  |

**3.** Pagina 3 - vedi le parti evidenziate in giallo per comprendere come compilare questa sezione del modulo.

| FORMAT SCREENING DI <u>V.INC.A_PROPONENTE</u><br>per Progetti/Interventi/Attività |                                                                                                    |  |  |  |  |  |  |
|-----------------------------------------------------------------------------------|----------------------------------------------------------------------------------------------------|--|--|--|--|--|--|
| Denominazione<br>P/I/A:                                                           | Nome del tuo progetto o breve descrizione di cosa vuoi fare<br>Ad esempio: "Chiodatura nuova via di arrampicata in stile moderno sulla                                                                                                    |  |  |  |  |  |  |
|                                                                                   | parete sua-est del Claus                                                                                                    |  |  |  |  |  |  |
| Progetto/int                                                                      | ervento (definizione di cui all'art. 5, comma 1, lett. g) del D.lgs. 152/06)                                                                                                    |  |  |  |  |  |  |
| - Il prog<br>Seconda<br>□ <u>Si -inc</u><br>□ <b>No</b>                           | etto/intervento ricade nelle tipologie di cui agli Allegati II, Il bis, III e IV alla Parte<br>del <u>D.Lgs.</u> 152/06 e <u>s.m.i.</u><br><u>licare</u> quale tipologia:                                                                                                    |  |  |  |  |  |  |
| - II proge<br>□ <u>Si ind</u><br><mark>□ No</mark>                                | tto/intervento è finanziato con risorse pubbliche?<br><u>licare</u> quali risorse:                                                                                                    |  |  |  |  |  |  |
| - Il proge<br><sup></sup> Si<br><mark>□ No</mark>                                 | to/intervento è un'opera pubblica?                                                                                                    |  |  |  |  |  |  |
| <ul> <li>Attività (qua<br/>possa avere</li> </ul>                                 | lsiasi attività umana non rientrante nella definizione di progetto/intervento che<br>relazione o interferenza con l'ecosistema naturale)                                                                                                    |  |  |  |  |  |  |
| Tipologia                                                                         | Ristrutturazione / manutenzione edifici DPR 380/2001                                                                                                    |  |  |  |  |  |  |
| P/I/A:                                                                            | <ul> <li>Realizzazione ex novo di opere, infrastrutture ed edifici</li> <li>Manutenzione di opere ed infrastrutture esistenti</li> <li>Manutenzione e sistemazione di fossi, canali, corsi d'acqua</li> <li>Attività agricole</li> <li>Attività forestali</li> <li>Manifestazioni motoristiche, ciclistiche, gare cinofile, eventi artistici, musicali, sportivi, pirotecnici, gare, raduni</li> <li>Produzione di energia</li> <li>Attività di cava o minerarie</li> <li>Uso risorse idriche</li> <li>Miglioramenti ambientali</li> <li>Uso mezzi a motore e droni</li> </ul> |  |  |  |  |  |  |

ATTENZIONE: Nel caso in cui la proposta riguardi la messa in sicurezza di una via esistente, dovrai selezionare l'opzione "Manutenzione di opere e infrastrutture esistenti".

# 4. Pagina 5

SEZIONE 1: seleziona la casella "Aree naturali" e inserisci i dati relativi alla localizzazione del tuo intervento (in altre parole, dicci dove hai intenzione di chiodare la nuova via). Sappiamo cosa stai pensando: *ma che ne so io di dove passerà la linea*?

Non devi dirci tutto, ci basta l'indicazione del vallone, della parete e l'esposizione *(esposizione diversa=habitat diversi: per questo ci serve saperlo...)* 

| SEZIONE 1 - LOCALIZZAZIONE ED INQUADRAMENTO TERRITORIALE                                                     |                                                                                   |  |  |  |
|----------------------------------------------------------------------------------------------------|-----------------------------------------------------------------------------------|--|--|--|
| Regione: Piemonte                                                                                            | Contesto localizzativo                                                            |  |  |  |
| Comune: Valdieri <u>Prov</u> : Cuneo (CN)<br>Loc./Fraz.: Terme di Valdieri<br>Indirizzo: Vallone di Valrossa | <ul> <li>Centro urbano</li> <li>Zona periurbana</li> <li>Aree agricole</li> </ul> |  |  |  |
| Dati catastali:<br>Foglio <mark>62</mark> part. <mark>2</mark>                                               | <ul> <li>Aree industriali</li> <li>Aree naturali</li> <li></li> </ul>             |  |  |  |

Se non hai idea di come reperire i dati catastali, chiedi pure a noi mandando il punto gps via mail a <u>info@areeprotettealpimarittime.it</u> o telefonando all'Ufficio Tecnico del Parco (contatti sul sito).

SEZIONE 2: è arrivato il momento del Geoportale della Regione Piemonte!

Nell'immagine sotto, evidenziato in giallo, vedi il codice del sito Natura 2000 "Alpi Marittime", riportato a titolo esemplificativo.

|        | SEZIONE 2 – LOCALIZZAZIONE P/I/A IN RELAZIONE AI SITI NATURA 2000       |                |  |  |  |
|--------|-------------------------------------------------------------------------|----------------|--|--|--|
| 2.1 -S | 2.1 -SITI NATURA 2000 IN CUI RICADE TOTALMENTE O PARZIALMENTE IL P/I/A: |                |  |  |  |
|        | CODICE                                                                  | DENOMINAZIONE  |  |  |  |
| SIC    | IT                                                                      |                |  |  |  |
| ZSC    | IT <mark>IT1160056</mark>                                               | Alpi Marittime |  |  |  |
| ZPS    | IT <mark>IT1160056</mark>                                               | Alpi Marittime |  |  |  |

È conforme e rispetta i divieti e gli obblighi delle "Misure di conservazione per la tutela della Rete Natura 2000 del Piemonte" (approvate con DGR n. 55-7222/2023/XI del 12 luglio 2023) e/o delle Misure sito specifiche o del Piano di Gestione eventualmente definite del Sito/i Natura 2000 ?

- NO
- <u>SI</u> (Citare l'atto consultato nel caso di misure sito specifiche o PdG)
   D.G.R. n. 21-4635 del 06/02/2017

Misure di conservazione e Piani di Gestione sono consultabili alla pagina web:

https://www.regione.piemonte.it/web/temi/ambiente-territorio/biodiversita-aree-naturali/rete-natura-2000/pianigestione-misure-conservazione

## Seleziona "SI".

Le Aree Protette Alpi Marittime gestiscono **20 siti della Rete Natura 2000**: per capire il tuo progetto in quale ricade, devi **consultare il Geoportale**.

Sei a questa pagina: <u>https://www.geoportale.piemonte.it/visregpigo/</u>

- apri l'elenco a tendina in alto a sinistra
- seleziona "Catalogo mappe"
- seleziona "AREE NATURALI"

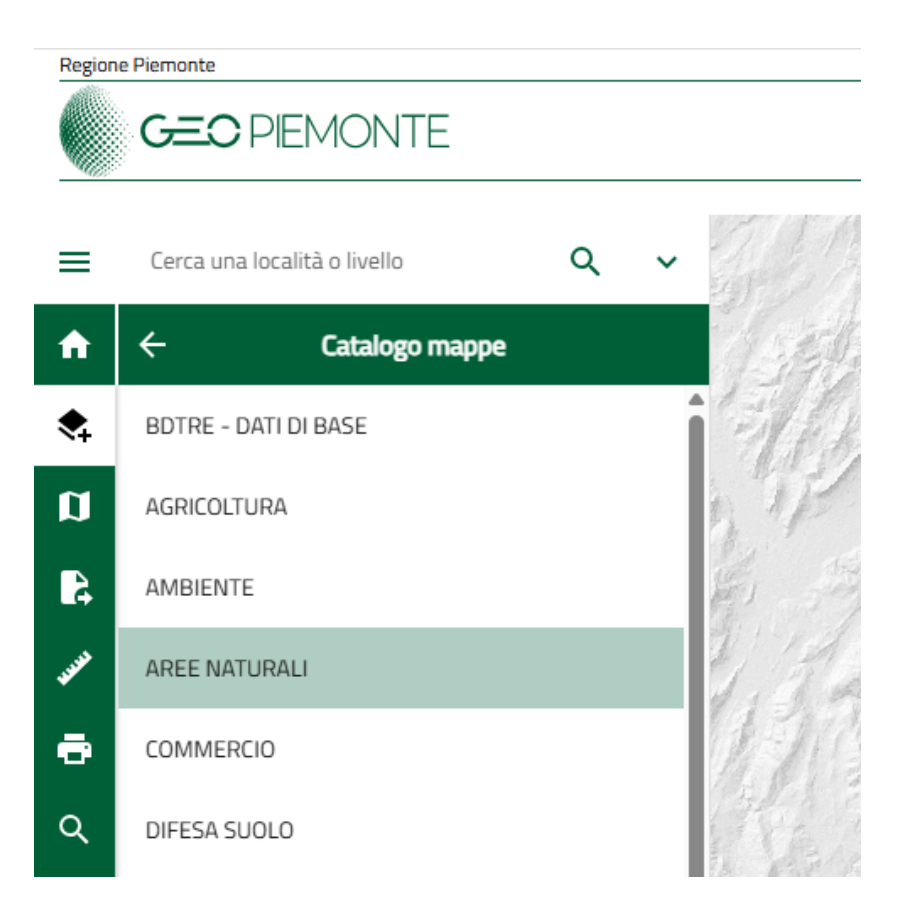

- seleziona "Aree protette e Rete Natura 2000" e deseleziona le caselle come vedi nell'immagine sotto:

| Regione Piemonte |                                                                                                    |                                           |    |   |  |  |  |
|------------------|----------------------------------------------------------------------------------------------------|-------------------------------------------|----|---|--|--|--|
|                  | <b>GEO</b> P                                                                                               | IEMONTE                                   |    |   |  |  |  |
| =                | Cerca una lo                                                                                               | calità o livello                          | ۹  | ~ |  |  |  |
| <b>f</b>         | ÷                                                                                                    | AREE NATURALI                             |    |   |  |  |  |
| ۲                | ✓ Aree                                                                                                    | protette e Rete Natura 200                | 00 |   |  |  |  |
| Ø                | Aree l<br>ecolo                                                                                            | Aree Protette e siti della rete icologica |    |   |  |  |  |
| <b>A</b>         | ZPS - Zone di Protezione Speciale                                                                          |                                           |    |   |  |  |  |
| JUNE             | ZSC/SIC - Zone Speciali di<br>Conservazione / Siti di                                                      |                                           |    |   |  |  |  |
| ē                | SIR - Siti di Importanza (i)<br>Regionale                                                                  |                                           |    |   |  |  |  |
| Q                | >                                                                                                    | Piani delle aree protette                 |    |   |  |  |  |
| Ð                | > Piani di gestione siti RN2000                                                                            |                                           |    |   |  |  |  |
| 51               | >                                                                                                    | > Carta degli habitat in lavorazione      |    |   |  |  |  |
| 4                | <ul> <li>IV Report monitoraggio ex art. 17</li> <li>Direttiva Habitat (periodo 2013-<br/>2019)</li> </ul>  |                                           |    |   |  |  |  |
| <                | <ul> <li>III Report monitoraggio ex art. 17</li> <li>Direttiva Habitat (periodo 2006-<br/>2012)</li> </ul> |                                           |    |   |  |  |  |
| ۲.<br>۲          | PIT MONVISO - INTERREG AQUA                                                                                |                                           |    |   |  |  |  |

- vai sulla mappa, clicca sul punto che ti interessa e compariranno le informazioni relative al sito Natura 2000 in questione.

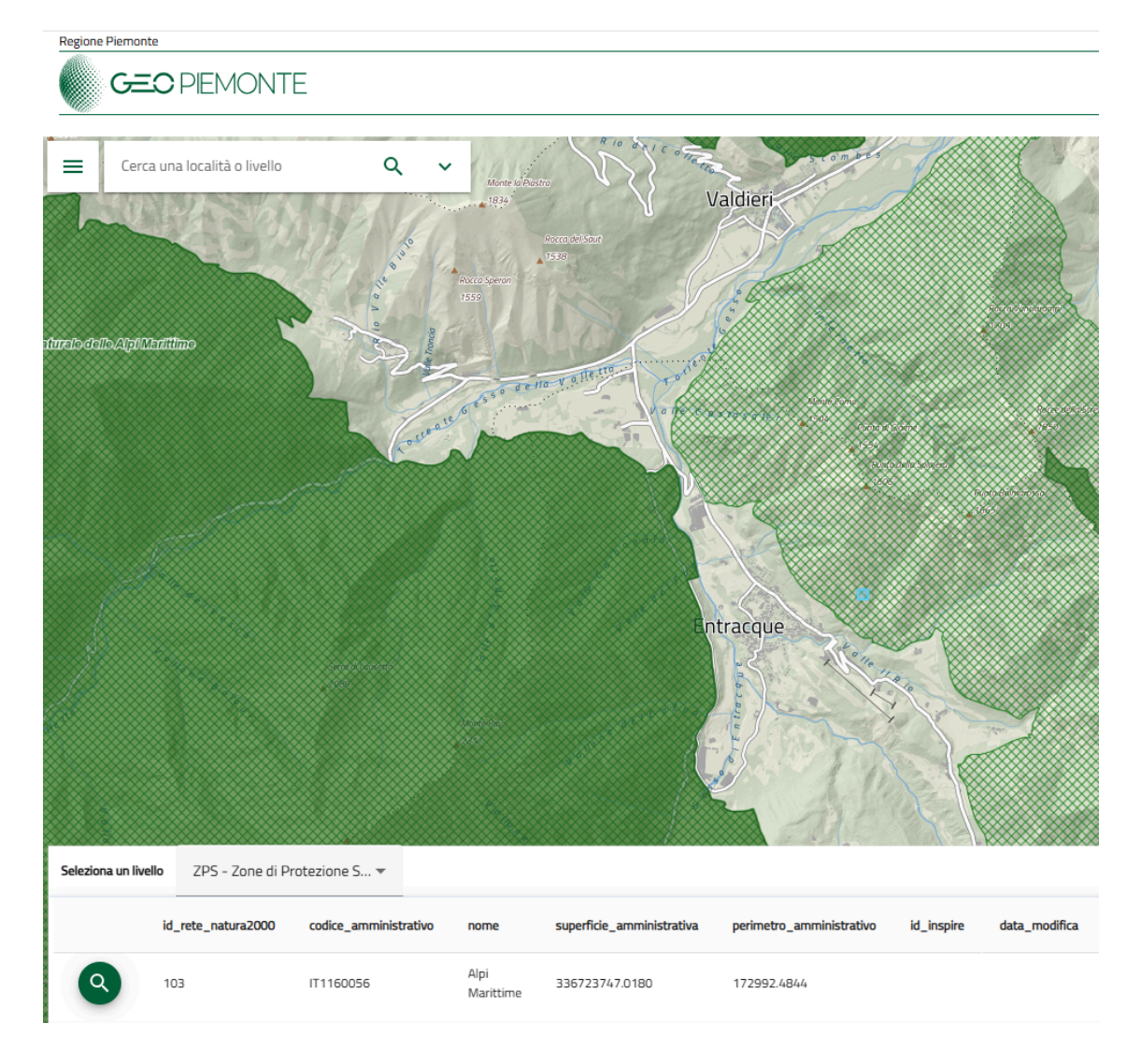

- il codice del sito lo troverai sotto "codice\_amministrativo"
- **5.** Pagina 6 vedi le parti evidenziate in giallo per comprendere come compilare questa sezione del modulo. Anche in questo caso dovrai consultare il Geoportale.

| 2.2 - SITI I                                                                                | NATURA 2000 ESTERNI I                                                                                                    | MA POTENZIALMENTE <u>INTERFERI</u>       | TI_DAL P/I/A:                        |  |  |
|---------------------------------------------------------------------------------------------|----------------------------------------------------------------------------------------------------|------------------------------------------|--------------------------------------|--|--|
| Grecetta                                                                                    | rg la tipologia di Sito                                                                                                    |                                          |                                      |  |  |
|                                                                                             |                                                                                                    |                                          |                                      |  |  |
| - SIC                                                                                       | C/ZSC/ZPS IT                                                                                                    | NOME                                     | _ distanza dal <u>sito: </u> (metri) |  |  |
| - SIC                                                                                       | C/ZSC/ZPS IT                                                                                                    | _NOME                                    | _ distanza dal <u>sito: </u> (metri) |  |  |
| - SIC                                                                                       | C/ZSC/ZPS IT                                                                                                    | NOME                                     | _distanza dal <u>sito: </u> (metri)  |  |  |
| Tra i siti N<br>o barriere<br>infrastrutt                                                   | Tra i siti Natura 2000 indicati e l'area interessata dal P/I/A, sono presenti elementi di discontinuità o barriere fisiche di origine naturale o antropica (es. diversi reticoli idrografici, centri abitati, infrastrutture ferroviarie o stradali, zone industriali, etc.)?? |                                          |                                      |  |  |
| Descrivere                                                                                  | 2:                                                                                                    | No                                       |                                      |  |  |
|                                                                                             |                                                                                                    |                                          |                                      |  |  |
| 2.3 – Il P/I/A interessa direttamente o indirettamente Aree protette nazionali o regionali? |                                                                                                    |                                          |                                      |  |  |
| No<br>Marittime                                                                             | <b>Sì, quale</b> (CC                                                                                                    | DDICE – DENOMINAZIONE) <mark>EUAP</mark> | 1057 Parco Naturale delle Alpi       |  |  |

Il riferimento all'Area protetta è riportato a titolo esemplificativo.

6. Pagina 7 - dovrai compilare la sezione "DESCRIZIONE SINTETICA DEL P/I/A", inserendo le informazioni principali: cosa intendi fare, dove, quando (periodo), tipologia di chiodatura, ecc.

<u>Ricorda:</u> più informazioni fornisci, più sarà semplice per l'Ente comprendere la proposta ed esprimersi, eventualmente anche con suggerimenti di modifica finalizzati a emanare un parere positivo. Suggeriamo quindi la produzione di un allegato descrittivo.

Vedi l'immagine sotto come esempio.

### SEZIONE 3 – DESCRIZIONE DEL P/I/A

#### 3.1 - UBICAZIONE E CARATTERISTICHE DEL P/I/A

#### Documentazione da riportare o allegare all'istanza:

- relazione descrittiva progetto/intervento/attività e dell'eventuale cantiere;

- planimetria di progetto/intervento/attività e delle eventuali aree di cantiere;

 - nel caso di "Manifestazioni, gare o eventi": indicare come minimo data, orari e modalità di svolgimento e luoghi interessati dalle varie fasi dello stesso;

inquadramento territoriale a scala <u>adeguata;\*</u>

- ortofoto con localizzazione delle aree di P/I/A e delle eventuali aree di cantiere;
- documentazione fotografica ante operam;
- file vettoriali/shape della localizzazione dell'P/I/A (facoltativi ma fortemente consigliati).
  - > Altra documentazione fornita:

DESCRIZIONE SINTETICA DEL P/I/A

Apertura nuova via di arrampicata sulla parete sud -ovest della cima di Paperino – chiodatura in chiave moderna, con uso di tasselli a espansione (spit) dove non è possibile l'utilizzo di attrezzatura amovibile.

Periodo di intervento: .....

Punto GPS: .....

Allegato I:

- Foto della parete con indicazione (sommaria) della linea di salita
- descrizione breve dell'intervento di chiodatura

<u>Si evidenzia</u> il fatto che durante l'intervento previsto: - non ci sarà movimentazione di terra /arbusti - non ci sarà utilizzo di droni né elicotteri - non ci sarà taglio di arbusti né taglio della vegetazione arborea/arbustiva

| 3.2 - IL P/I/A E PARTE DI O E CONNESSO AD UN ALTRO P/I/A | 3.2 - I | IL P/I/A È PART | E DI O È CONN | ESSO AD UN A | ALTRO P/I/A |
|----------------------------------------------------------|---------|-----------------|---------------|--------------|-------------|
|----------------------------------------------------------|---------|-----------------|---------------|--------------|-------------|

□ SI Se, Sì, cosa è ■ NO previsto: .....

\*L'inquadramento territoriale è preferibile in scala 1:10.000 su base BDTRE-Piemonte utilizzabile a partire dalla pagina <u>http://www.geoportale.piemonte.it/cms/</u>

**7.** Pagina 9 - adesso entrano in gioco le Condizioni d'obbligo, che avrai già scaricato e tenuto a portata di mano.

Vedi l'immagine sotto per comprendere come compilare questa sezione del modulo.

| 3.3 - CONDIZIO             | NI D'OBBLIGO*                                                                           |
|----------------------------|-----------------------------------------------------------------------------------------|
| sono rispet                | tate le Condizioni d'Obbligo pertinenti al P/I/A e sono riportate nella proposta? link: |
| <b>s</b> ì                 | NO, perché                                                                              |
| se sì, quali?              |                                                                                         |
| 1. rispetta                | to                                                                                      |
| 2. rispetta                | to                                                                                      |
| 3. non per                 | tinente                                                                                 |
| 4. non per                 | tinente                                                                                 |
| 5. non per                 | tinente                                                                                 |
| 6. non per                 | tinente                                                                                 |
| 7. non per                 | tinente                                                                                 |
| 8. non per                 | tinente                                                                                 |
| 9. non per                 | tinente                                                                                 |
| 10. ri:                    | spettato                                                                                |
| 11. no                     | on pertinente                                                                           |
| 12. no                     | on pertinente                                                                           |
| 13. no                     | on pertinente                                                                           |
| 14. no                     | on pertinente                                                                           |
| 15. ri:                    | spettato                                                                                |
| 16. no                     | on pertinente                                                                           |
| 17. no                     | on pertinente                                                                           |
| 18. no                     | on pertinente                                                                           |
| 19. no                     | on pertinente                                                                           |
| 20. no                     | on pertinente                                                                           |
| 21. no                     | on pertinente                                                                           |
| 22. no                     | on pertinente                                                                           |
| 3.4 – ESISTONO             | PER IL P/I/A VINCOLI E/O DIVIETI AI SENSI DI ALTRA NORMATIVA DI SETTORE                 |
| (per <u>es</u> rifiuti, ca | ccia e pesca, illuminazione, rumore)?                                                   |
| No, perc                   | né non necessari o pertinenti                                                           |
| 🗌 Sì, quale/               | /i e perché                                                                             |
|                            |                                                                                         |
|                            |                                                                                         |

8. Pagine da 11 a 15 - Vedi l'immagine sotto per comprendere come compilare questa sezione del modulo.

| SEZIONE 4 – DECODIFICA PROGETTO/INTERVENTO/ATTIVITÀ<br>(compilare solo parti pertinenti)                                                                 |        |          |                                         |            |
|----------------------------------------------------------------------------------------------------|--------|----------|-----------------------------------------|------------|
| 4.1 - SUOLO/HABITAT                                                                                                    |        |          |                                         |            |
| <u>E'</u> prevista trasformazione di<br>uso del suolo?                                                                                                   |        | SI       | PERMANENTE Se, Si, cosa è previsto:     | TEMPORANEA |
|                                                                                                    |        | NO       |                                         |            |
| Sono previsti movimenti<br>terra/sbancamenti/scavi?                                                                                                    |        | SI<br>NO | Se, Si, cosa è<br>previsto:             | <br>       |
| Verranno livellate superfici<br>naturali od effettuati interventi<br>di spietramento?                                                                    |        | SI<br>NO | Se, <b>Si</b> , cosa è<br>previsto:<br> | <br>       |
| Sono previste aree di cantiere<br>e/o aree di stoccaggio<br>materiali/terreno<br>asportato/etc.?                                                         |        | SI<br>NO | Se, Si, cosa è<br>previsto:             | <br>       |
| <u>E'</u> necessaria l'apertura o la<br>sistemazione di piste di accesso<br>all'area?                                                                    |        | SI<br>NO | Se, <b>Si</b> , cosa è<br>previsto:<br> | <br>       |
| Le piste verranno ripristinate a<br>fine dei lavori/attività?                                                                                            |        | SI<br>NO | Se, <b>Si</b> , cosa è<br>previsto:     | <br>       |
| E' previsto l'impiego di<br>tecniche di ingegneria<br>naturalistica e/o la<br>realizzazione di interventi<br>finalizzati al miglioramento<br>ambientale? |        | SI<br>NO | Se, <b>Si</b> , descrivere:             | <br>       |
| Altre informazioni utili ai fini del                                                                                                    | ll'ist | ruttoria | 1:                                      |            |

| A 2 - SPECIE VEGETALI                                                                                                    |                                             |                                                                                                    |                                                           |
|----------------------------------------------------------------------------------------------------|---------------------------------------------|----------------------------------------------------------------------------------------------------|-----------------------------------------------------------|
| <u>E'</u> previsto il<br>taglio/esbosco/rimozione di<br>specie vegetali?                                                                                       | □ SI<br><mark>■ NO</mark>                   | Se, SI,<br>descrivere:                                                                                                    |                                                           |
| Sono previsti interventi di<br>piantumazione/rinverdimen<br>to/messa a dimora di specie<br>vegetali?                                                           | □ SI<br><mark>■ NO</mark>                   | Se, Si, cosa è previsto (indica<br>interessate):                                                                                                    | are le spp                                                |
| La proposta è conforme alla<br>normativa nazionale e/o<br>regionale riguardante le<br>specie vegetali alloctone e<br>le attività di controllo delle<br>stesse? | □ SI<br>□ NO                                | Rif normativi:<br>Regolamento (UE) N. 1143/2014<br>D. Igs. 230/2017<br>per la normativa regionale:<br>https://www.regione.piemonte.i<br>territorio/biodiversita-aree-natu<br>ambientale/specie-vegetali-esoti | t/web/temi/ambiento<br>rali/salvaguardia-<br>che-invasive |
| 4.3 - SPECIE ANIMALI                                                                                                    |                                             | •                                                                                                    |                                                           |
| Sono previsti interventi di<br>controllo/immissione/<br>ripopolamento/allevamento<br><u>di specie</u> animali o attività<br>di pesca sportiva?                 | □ SI<br><mark>■ NO</mark>                   | Se, Si, cosa è previsto (indica<br>interessate):                                                                                                    | ire le spp                                                |
| La proposta è conforme alla<br>normativa nazionale e/o<br>regionale riguardante le<br>specie animali alloctone e la<br>loro attività di gestione?              | SI<br>NO                                    | Rif normativi:<br>Regolamento (UE) N. 1143/2014<br>D. Igs. 230/2017                                                                                                    |                                                           |
| 4.4 - MEZZI MECCANICI                                                                                                    |                                             |                                                                                                    |                                                           |
| Mezzi di cantiere o mezzi<br>necessari per lo svolgimento<br>dell'intervento                                                                                   | Escavatori, ragni, p<br>loader, altri mezzi | pale caricatrici, terne, <u>skid</u> -<br>per il movimento terra:                                                                                                    |                                                           |
|                                                                                                    | Mezzi di trasporto,                         | macchine operatrici e                                                                                                    |                                                           |

|                                                                                                   | Mezzi aerei, impianti a filo, imbarcazioni<br>(elicotteri, aerei, droni, teleferiche, barche,<br>chiatte, pontoni):             |                 |                                |              |  |  |
|---------------------------------------------------------------------------------------------------|----------------------------------------------------------------------------------------------------|-----------------|--------------------------------|--------------|--|--|
| 4.5 - MANIFESTAZIONI                                                                              |                                                                                                    |                 |                                |              |  |  |
| Per eventi artistici, musicali,<br>sportivi, pirotecnici, gare,                                   | >                                                                                                    | Numero presu    |                                |              |  |  |
| raduni, sagre, ecc.                                                                               | Numero e tipologia presunta di veicoli<br>coinvolti nell'evento (moto, auto,<br>biciclette, droni, etc.):                       |                 |                                |              |  |  |
|                                                                                                   | Numero e tipologia presunto di mezzi di<br>supporto (ambulanze, vigili del fuoco,<br>forze dell'ordine, mezzi aerei o nautici): |                 |                                |              |  |  |
|                                                                                                   | >                                                                                                    | Strutture di su | pporto necessarie:             |              |  |  |
| 4.6 - INQUINAMENTO E RIFI                                                                         | 4.6 - INQUINAMENTO E RIFIUTI                                                                                                    |                 |                                |              |  |  |
| Il P/I/A prevede la presenza<br>di fonti di inquinamento o<br>produzione di rifiuti?              | Iuminoso       Descrivere e se possibile         sonoro       quantificare:         chimico                                     |                 |                                |              |  |  |
| 4.7 - INTERVENTI/ATTIVITÀ R                                                                       | IPE                                                                                                    | TUTE            |                                |              |  |  |
| L'attività/intervento si ripete<br>annualmente/periodicamen<br>te alle stesse condizioni?         |                                                                                                    | SI<br>NO        | Se SI, definire la periodicità | :            |  |  |
| La medesima tipologia di<br>proposta ha già ottenuto in<br>passato parere positivo di<br>V.Inc.A? | SI     Se, Si, riportare estremi provvedimento       NO     precedente                                                          |                 |                                | ovvedimento_ |  |  |
| Motivare e/o descrivere la ripetitività del<br>P/I/A:                                             |                                                                                                    |                 |                                |              |  |  |
| Eventuali varianti – modifiche che potrebbero presentarsi nella<br>ripetizione:                   |                                                                                                    |                 |                                |              |  |  |

**9.** Pagina 16 - vedi immagine sotto per comprendere come compilare questa sezione del modulo.

| SEZIONE 5 - CRONOPROGRAMMA AZIONI PREVISTE PER IL P/I/A                                              |                                                |  |  |  |
|----------------------------------------------------------------------------------------------------|------------------------------------------------|--|--|--|
| Descrivere sommariamente le fasi dell'intervento,<br>dando indicazione del periodo in cui si intende | Legenda della tabella sottostante:             |  |  |  |
| svolgerlo.                                                                                           |                                                |  |  |  |
|                                                                                                    | ······································         |  |  |  |
|                                                                                                    |                                                |  |  |  |
|                                                                                                    | <br>                                           |  |  |  |
|                                                                                                    |                                                |  |  |  |
| Nella progettazione considerare le eventuali limitazioni temp                                        | porali presenti nelle "Misure di conservazione |  |  |  |

per la tutela della Rete Natura 2000 del Piemonte" o nelle Misure Sito Specifiche o Piani di Gestione o in altra normativa di settore, nonché le diverse fasi biologiche delle specie tutelate presenti nel Sito RN2000.

| Anno:<br><mark>2025</mark> | Gen. | Feb. | Mar. | Apr. | Mag. | Giu. | Lug. | Ago. | Set. | Ott. | Nov. | Dic. |
|----------------------------|------|------|------|------|------|------|------|------|------|------|------|------|
| 1° sett.                   |      |      |      |      |      |      |      |      |      |      |      |      |
| 2° sett.                   |      |      |      |      |      |      |      |      |      |      |      |      |
| 3° sett.                   |      |      |      |      |      |      | X    |      |      |      |      |      |
| 4° sett.                   |      |      |      |      |      |      |      |      |      |      |      |      |
|                            |      |      |      |      |      |      |      |      |      |      |      |      |

| Anno: _  | Gen. | Feb. | Mar. | Apr. | Mag. | Giu. | Lug. | Ago. | Set. | Ott. | Nov. | Dic. |
|----------|------|------|------|------|------|------|------|------|------|------|------|------|
| 1° sett. |      |      |      |      |      |      |      |      |      |      |      |      |
| 2° sett. |      |      |      |      |      |      |      |      |      |      |      |      |
| 3° sett. |      |      |      |      |      |      |      |      |      |      |      |      |
| 4° sett. |      |      |      |      |      |      |      |      |      |      |      |      |
|          |      |      |      |      |      |      |      |      |      |      |      |      |

# 10. Data, firma, invia.

Una volta compilato, trasmetti il modulo e gli eventuali allegati a <u>info@areeprotettealpimarittime.it</u>.

Se hai dubbi su qualcosa o semplicemente vuoi confrontarti con il personale delle Aree Protette Alpi Marittime prima di mandare la richiesta ufficiale, invia tutta la documentazione per una verifica preliminare al Settore Conservazione o all'Ufficio Tecnico (contatti sul sito) oppure fissando un appuntamento presso le nostre sedi, facendone richiesta inviando una mail a <u>info@areeprotettealpimarittime.it</u>.